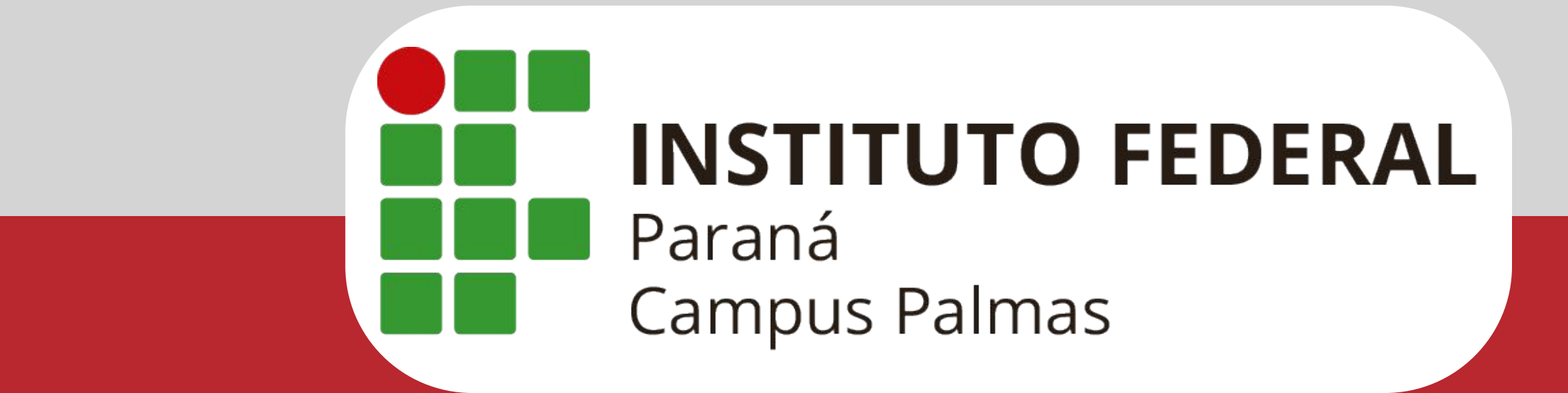

# Tutorial para primeiro acesso (Discentes)

PLATAFORMA MOODLE

Bem vindo(a) aos primeiros passos para acesso ao Ambiente Virtual de Aprendizagem do Campus Palmas: o *Moodle/IFPR*.

**ATENÇÃO:** Para acessar sua sala virtual, é necessário cadastrar-se. Segue o passo a passo de como fazê-lo.

O tutorial a seguir tem o objetivo de **dar suporte** para possíveis necessidades que vocês venham a ter.

## 1º: acesse https://ava.ifpr.edu.br

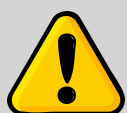

ATENÇÃO: esse primeiro acesso deve ser feito pelo navegador do seu computador (Firefox, Chrome, etc). Após o primeiro cadastro, nos demais acessos você poderá usar o App em seu celular.

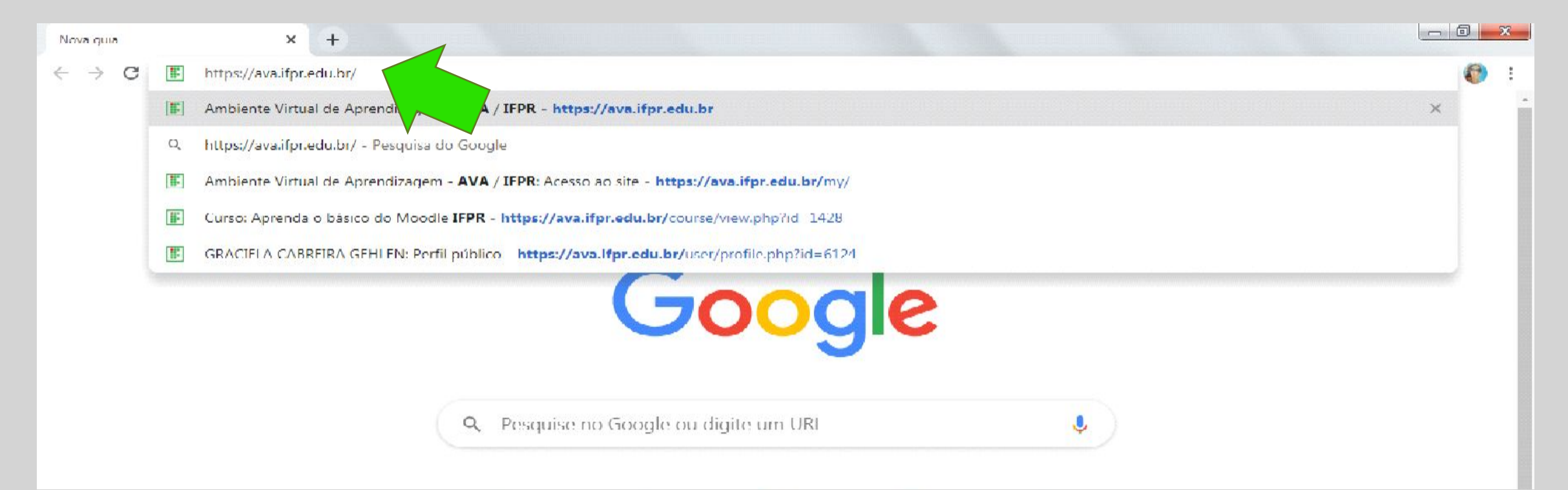

# 2°: clique no canto direito em "acessar"

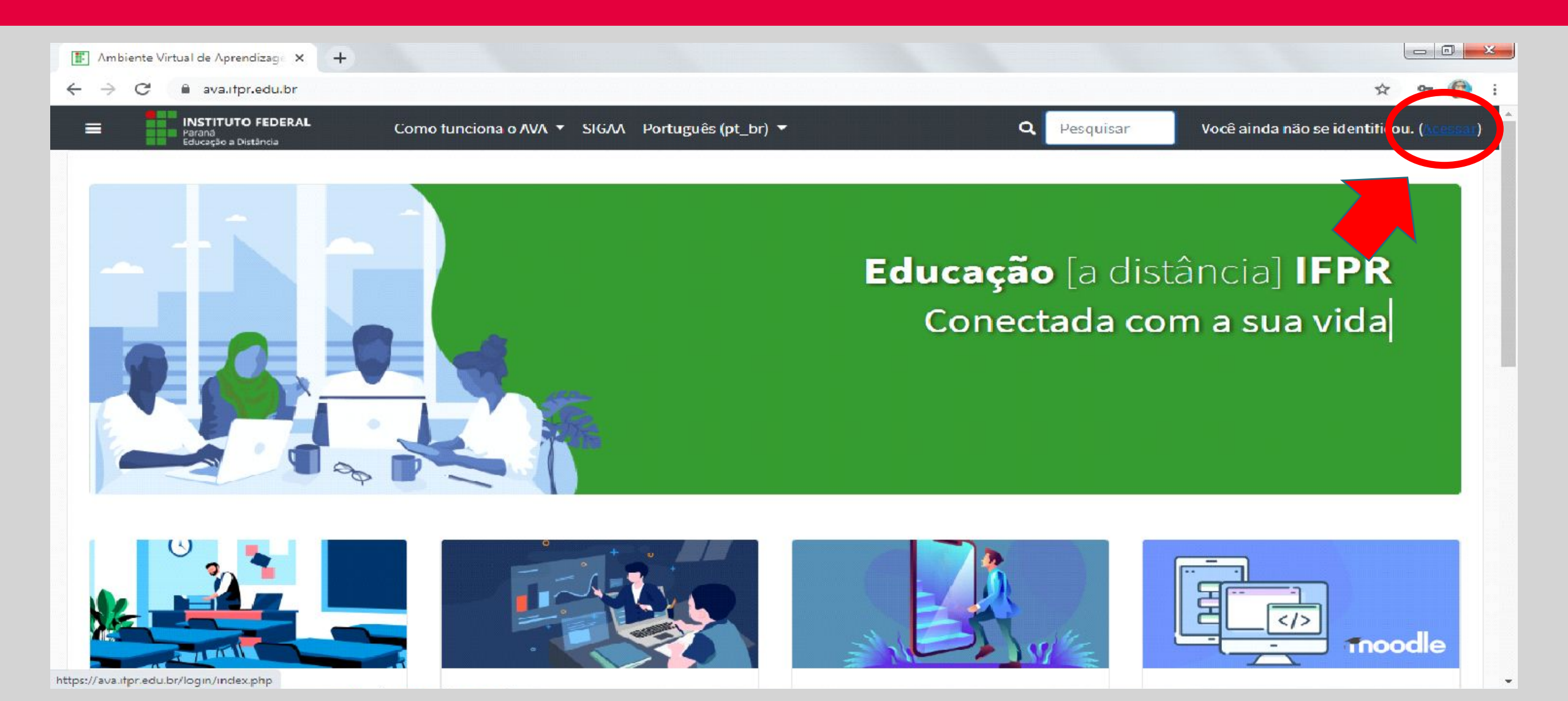

## 3º: desça até o final da página e clique em "criar uma conta"

- 0 <u>- ×</u>

ENTER

Ambiente Virtual de Aprendizage X +

O uso de Cookies deve ser permitido no seu navegador

## Esta é a sua primeira vez aqui?

Olá!

Para ter acesso é rápido e simples.

- 1. Clique no botão "Criar uma conta" e preencha o formulário de cadastro;
- Você deverá fornecer uma "chave de inscrição" use a que seu professor lhe deu. Isso irá "inscrevê-lo" no curso ou componente
- curricular;
- 3. Sua conta será crit da já poderá acessar Aprendizagem - Al
- tomaticamente você Virtual de

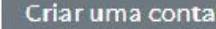

## 4°: Preenchimento dos seus dados

Fique atento à chave de acesso: palmasalunoifpr. Após preencher tudo, clique em "não sou um robô" e "criar minha conta". Obs.: é importante atentar ao preenchimento CORRETO dos dados.

| - | <ul> <li>Dados de acesso</li> </ul> |          |                                | Naturalidade 🕕       | Naturalidade 🕖 |                  |                          | $1  \mathbf{A} \bullet  \mathbf{B}  I  \equiv \ \equiv \ \mathbf{\$}  \mathbf{\$}  \mathbf{\$}$ |                                     |  |
|---|-------------------------------------|----------|--------------------------------|----------------------|----------------|------------------|--------------------------|-------------------------------------------------------------------------------------------------|-------------------------------------|--|
|   | CPF                                 | 0        | 000.000.000-25                 | Naturalidade 0<br>UF | ÷              | necess<br>suport | sidades de<br>te         | 28                                                                                              |                                     |  |
|   | Senha                               | 0        |                                | Sexo 0               | ÷              | (PCD -<br>com D  | - Pessoa<br>Deficiência) |                                                                                                 |                                     |  |
|   | -                                   |          |                                | Cor / Raça 🛛         | ÷              |                  |                          |                                                                                                 |                                     |  |
| Y | Dados b                             | pasicos  |                                | Logradouro 0         |                |                  |                          |                                                                                                 |                                     |  |
|   | Chave de                            | 0        |                                | (Avenida, Rua,       |                |                  |                          |                                                                                                 |                                     |  |
|   | inscrição                           |          | palmasalunoifpr                | etc.)                |                | _                |                          |                                                                                                 |                                     |  |
|   | E I I                               | •        |                                | Número 🕕             |                |                  |                          |                                                                                                 |                                     |  |
|   | Endereço d                          | e 😈      |                                |                      |                | -                |                          |                                                                                                 |                                     |  |
|   | email                               |          |                                | Bairro 0             |                |                  |                          |                                                                                                 |                                     |  |
|   | Confirmar                           | 0        |                                | Município de 🕕       |                |                  |                          |                                                                                                 |                                     |  |
|   | endereço d                          | ee-      |                                | Residência           |                |                  |                          |                                                                                                 |                                     |  |
|   | mail                                |          |                                | Pacidância 0         |                |                  |                          | Criar minha conta                                                                               | ncelar                              |  |
|   |                                     |          |                                | UF                   | \$             | Dem              | gunta de 🖸               | $\succ$                                                                                         |                                     |  |
|   | Como você                           | gostaria | de ser chamado?* (Nome social) |                      |                | Sept.            | uranca                   | Não sou um robô                                                                                 | - C                                 |  |
|   | 23                                  | ~        |                                | CEP 0                |                |                  |                          |                                                                                                 | reCAPTCHA<br>Privacidade - Territos |  |
|   | Nome                                | Ð        |                                |                      |                |                  |                          |                                                                                                 |                                     |  |
|   |                                     |          |                                | Telefone / U         |                | Este form        | ulário contém cam        | npos obrigatórios marcado                                                                       | s com 🕕 .                           |  |
|   | Cobranama                           | 0        |                                | Celular              |                |                  |                          |                                                                                                 |                                     |  |

## 5°: Você está inscrito na plataforma

Agora, clique em "Clique aqui para ver o curso" para inscrever-se no componente curricular desejado.

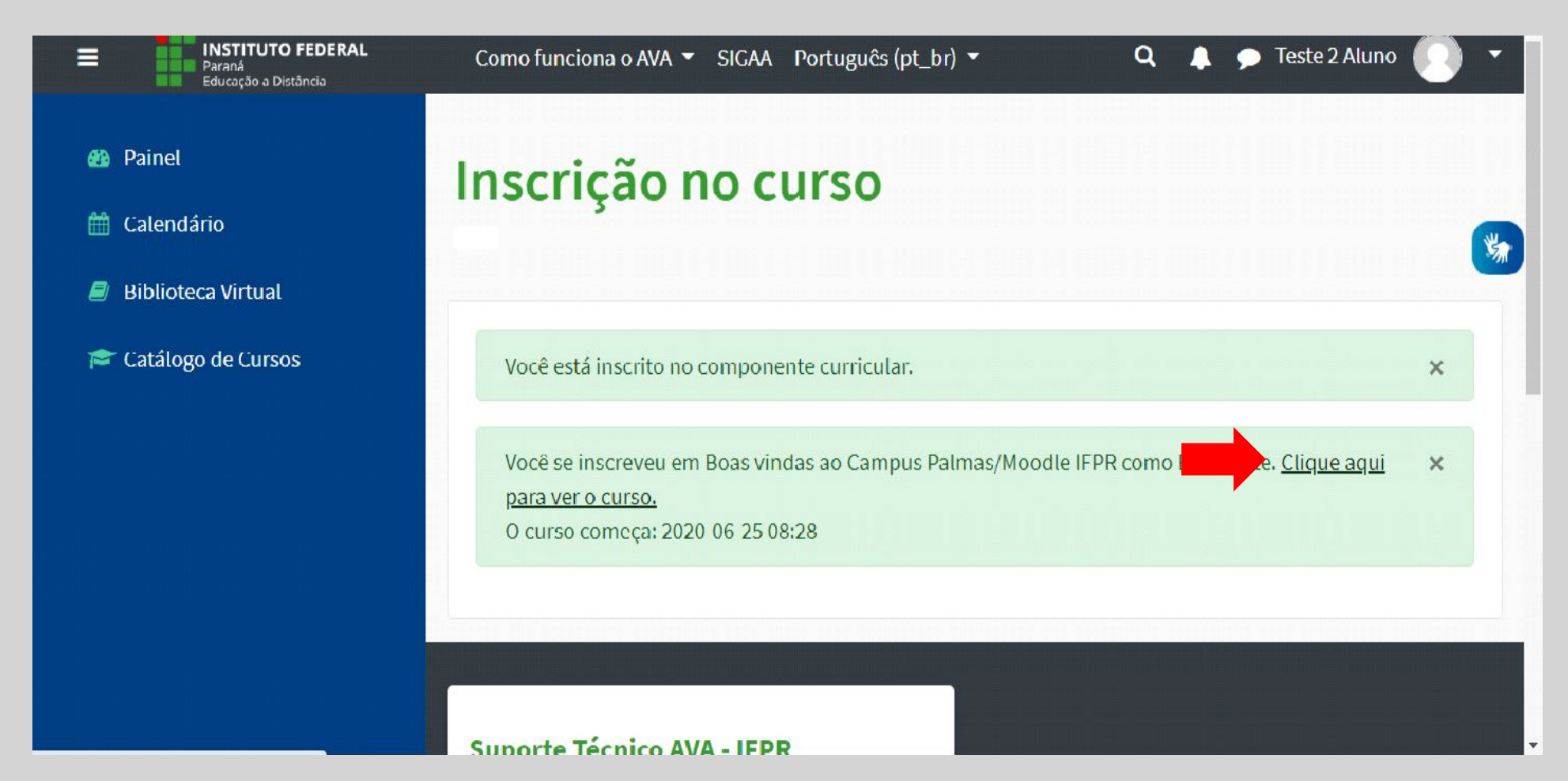

### 6º: Na página de boas vindas, temos algumas instruções que podem auxiliá-lo

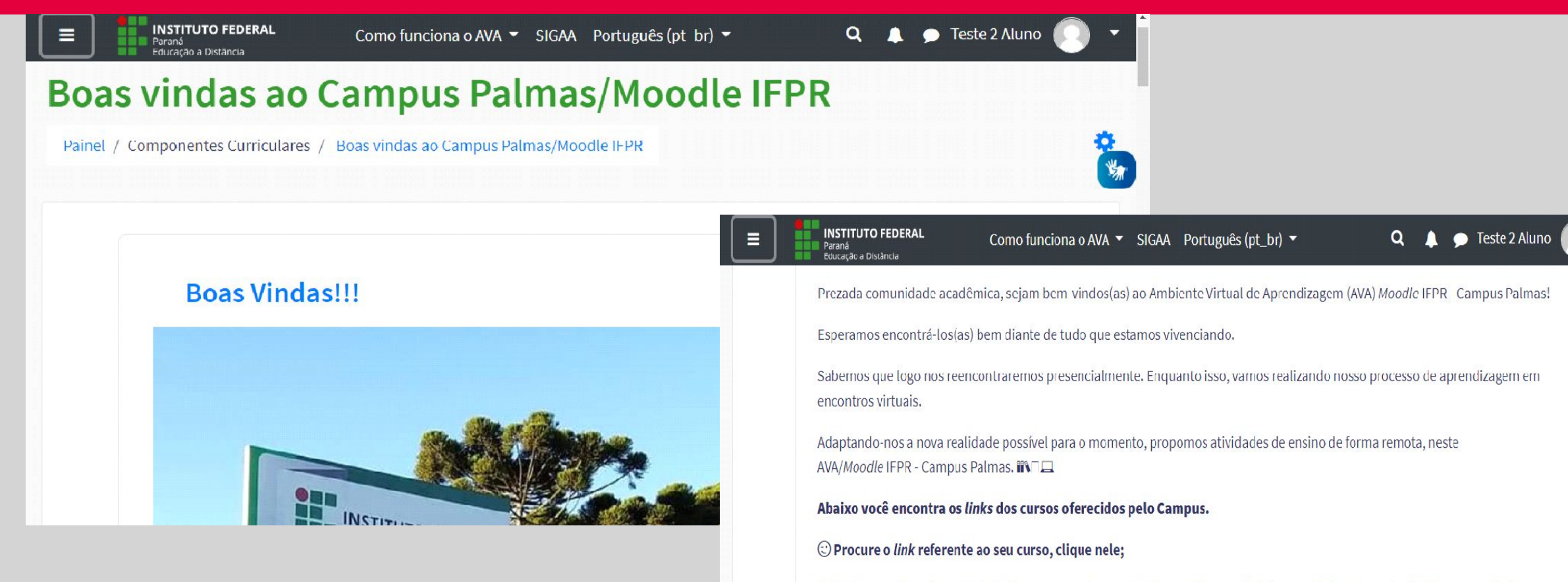

Feito isso, você verá uma tabela de componentes curriculares, clique no *link* (em azul) da coluna da direita, para solicitar a sua inscrição no componente curricular. Só serão aceitas inscrições nos componentes em que você possui matrícula no sistema Sagres (Ensino Superior) e SiGAA (Ensino Médio Integrado);

A solicitação será endereçada ao(à) professor(a) do componente, que terá 2 dias úteis para análise.

Após a aprovação de sua inscrição pelo(a) professor(a), ao realizar novo login neste Moodle/IFPR, você terá acesso às salas

# 7º: Agora, desça a página, encontre seu curso e selecione-o

### Ensino Médio Integrado

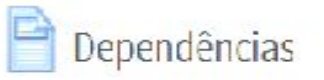

Técnico em Alimentos

Técnico em Serviços Jurídicos

#### **Ensino Superior - Licenciaturas**

Artes Visuais
 Ciências Biológicas
 Educação Física
 Letras
 Pedagogia
 Química

#### **Ensino Superior - Bacharelados**

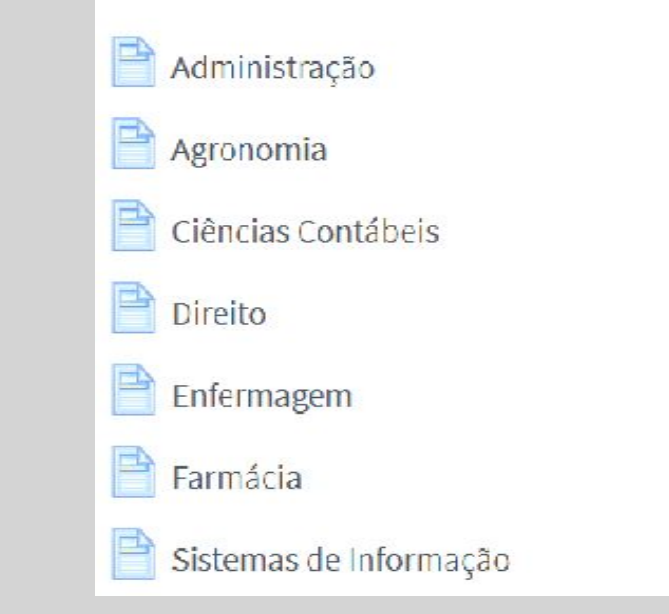

# 8º: Ao encontrar o componente curricular no qual deseja inscrever-se, clique para fazer sua inscrição

|        | COMPONENTE                                                                              |                          |                                      |
|--------|-----------------------------------------------------------------------------------------|--------------------------|--------------------------------------|
| ERÍODO | CURRICULAR                                                                              | PROFESSOR(A)             | LINK DA SALA DE AULA VIRTUAL         |
|        | PED08108 - Prática<br>Pedagógica Social<br>Inicial/Estágio Curricular<br>Supervisionado | MÁRCIA DE CAMPOS BIEZEKI | clique aqui para fazer sua inscrição |
|        | PED08101 - Língua<br>Portuguesa                                                         | LUCIANA DE PINHO         | clique aqui para fazer sua inscrição |
|        | PED08102 - História da<br>Pedagogia no Brasil                                           |                          | chque aqui para fazer sua inserie    |
|        |                                                                                         |                          | clique aqui para fazer sua inscrição |
|        |                                                                                         |                          |                                      |

### 9°: Na próxima página, clique em "Criar minha conta"

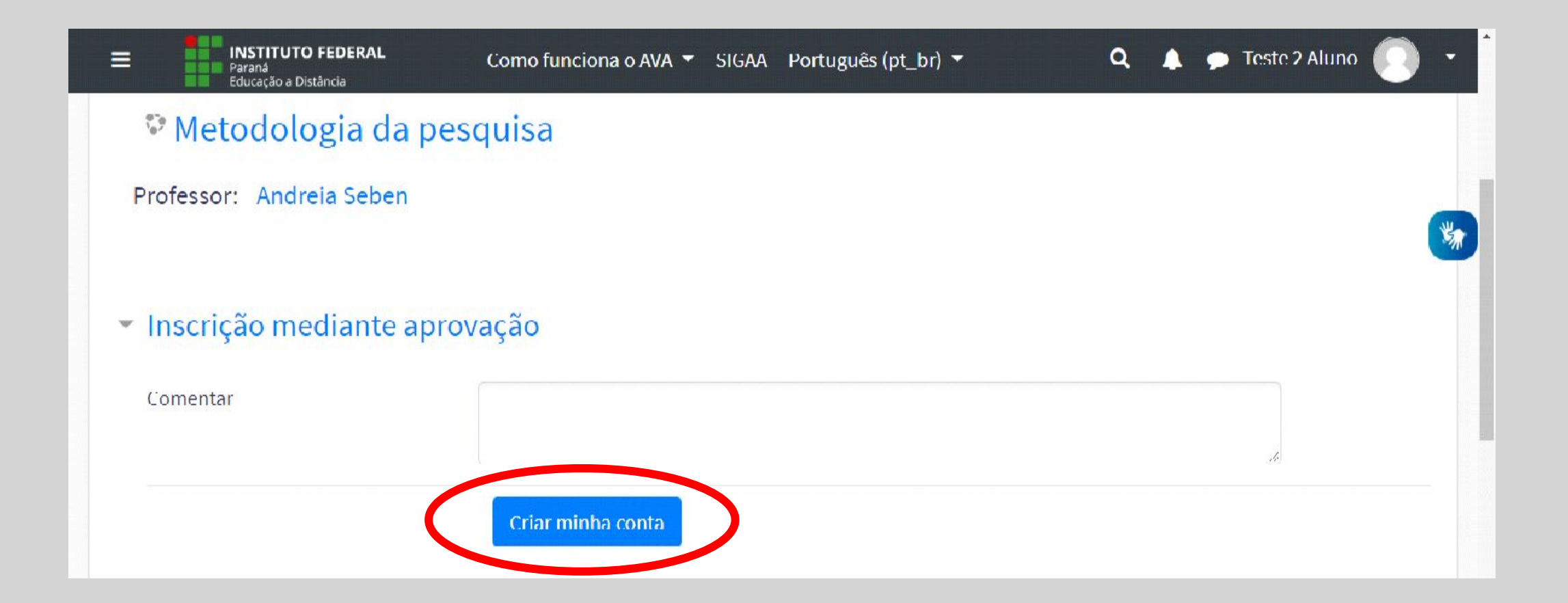

# Seu pedido de inscrição foi realizado, é só aguardar a confirmação por e-mail.

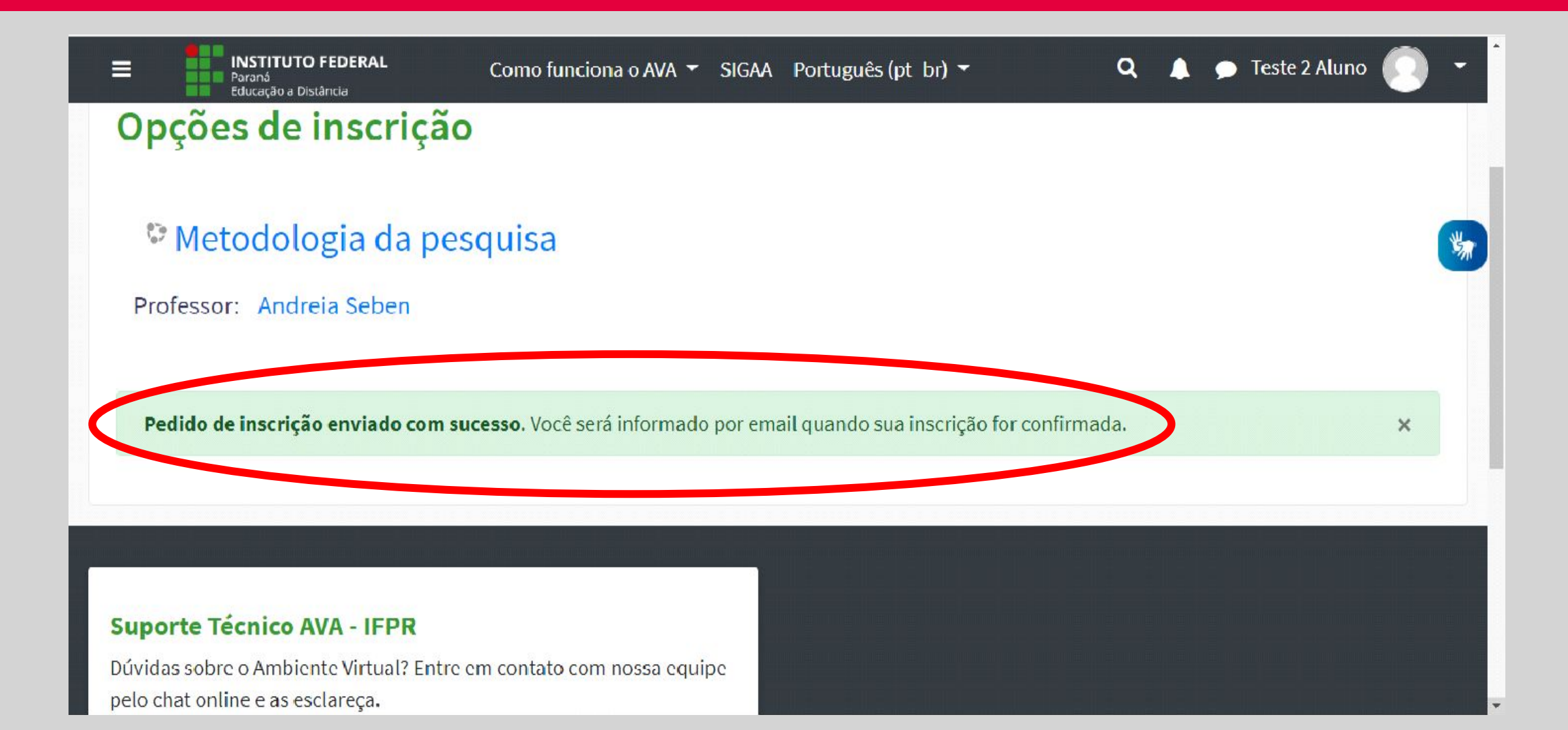

## Após finalizar as inscrições, acesse seu perfil para completar seu cadastro e inserir uma foto sua

| Educação a Distância     | Como funciona o AVA 🔻 SIGAA Português (pt_br) 🔫                               | <b>Q</b> 🌲 🗩 Fabri Gh 🌔 🝷                                                                                                    |  |  |
|--------------------------|-------------------------------------------------------------------------------|----------------------------------------------------------------------------------------------------|--|--|
| 🚳 Painel                 | Componentes Curriculares                                                      | Painel                                                                                                    |  |  |
| 🛗 Calendário             | ▼ Em andamento ▼       I ≥ Nome do componente curricular ▼       III Cartão ▼ | Image: State of the state of the state o |  |  |
| Componentes Curriculares |                                                                               |                                                                                                    |  |  |
| Biblioteca Virtual       | Dep. FISICO II<br>Ensino Médio<br>Campus Palmas                               | Sair<br>Nenhuma atividade com prazo                                                                                                    |  |  |
| 🞓 Catálogo de Cursos     | Prof. Percy<br>Dependência - Física II                                        | Pesquisa de Componente Curricular<br>Vai 📀                                                                                                    |  |  |
|                          |                                                                               |                                                                                                    |  |  |
|                          | Suporte Técnico AVA - IFPR                                                    |                                                                                                    |  |  |

## Clique em "Modificar perfil"

#### Aqui, você deve inserir uma foto e, se quiser, uma breve apresentação

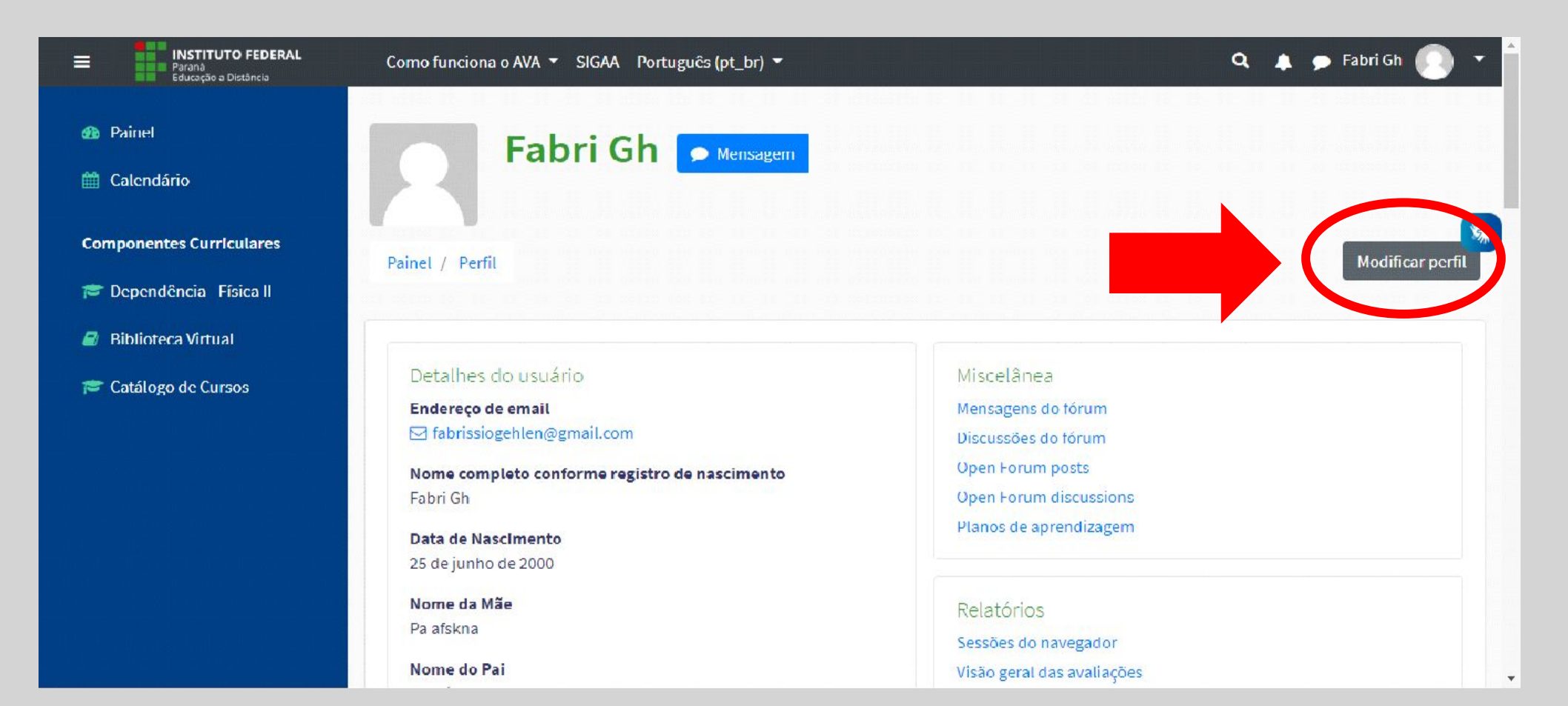

## Dúvidas?

Referentes à questões técnicas do Moodle/IFPR: suporte.eadvirtual@ifpr.edu.br

| Paraná<br>Educação a Distância             | Como funciona o AVA 🔻 SIGAA Português (pt. br.) 🖛 🔍 🔍 🔍 🔍 🔍 🔍 🔍 Cabri Gh                                                     | - |
|--------------------------------------------|----------------------------------------------------------------------------------------------------|---|
| Dependência - Física II<br>曫 Participantes |                                                                                                    |   |
| 🖽 Conceitos/Avaliações                     | Suporte Técnico AVA - IFPR                                                                                                   | * |
| 🗅 Geral                                    | Dúvidas sobre o Ambiente Virtual? Entre em contato com nossa equipe<br>pelo chat online e as esclareça.                      |   |
| 🗅 Τόριςο 1                                 | Horário de Atendimento (chat online)                                                                                         |   |
| 🗅 То́рісо 2                                | Segunda a sexta-feira                                                                                                    |   |
| 🗀 То́рісо 3                                | 14h às 17h                                                                                                    |   |
| 🗅 Tópico 4                                 | Nos horários alternos ao período de atendimento, você poderá deixar<br>uma mensagem que responderemos o mais breve possível. |   |
| 🗅 Tópico 5                                 |                                                                                                    |   |
| 🗅 Tópico 6                                 |                                                                                                    |   |
| 🗀 Τόρίςο τ                                 |                                                                                                    |   |
| 🗅 То́рісо 8                                | Educação a Distância                                                                                                    |   |

A partir do segundo acesso você poderá utilizar o App Moodle em seu celular

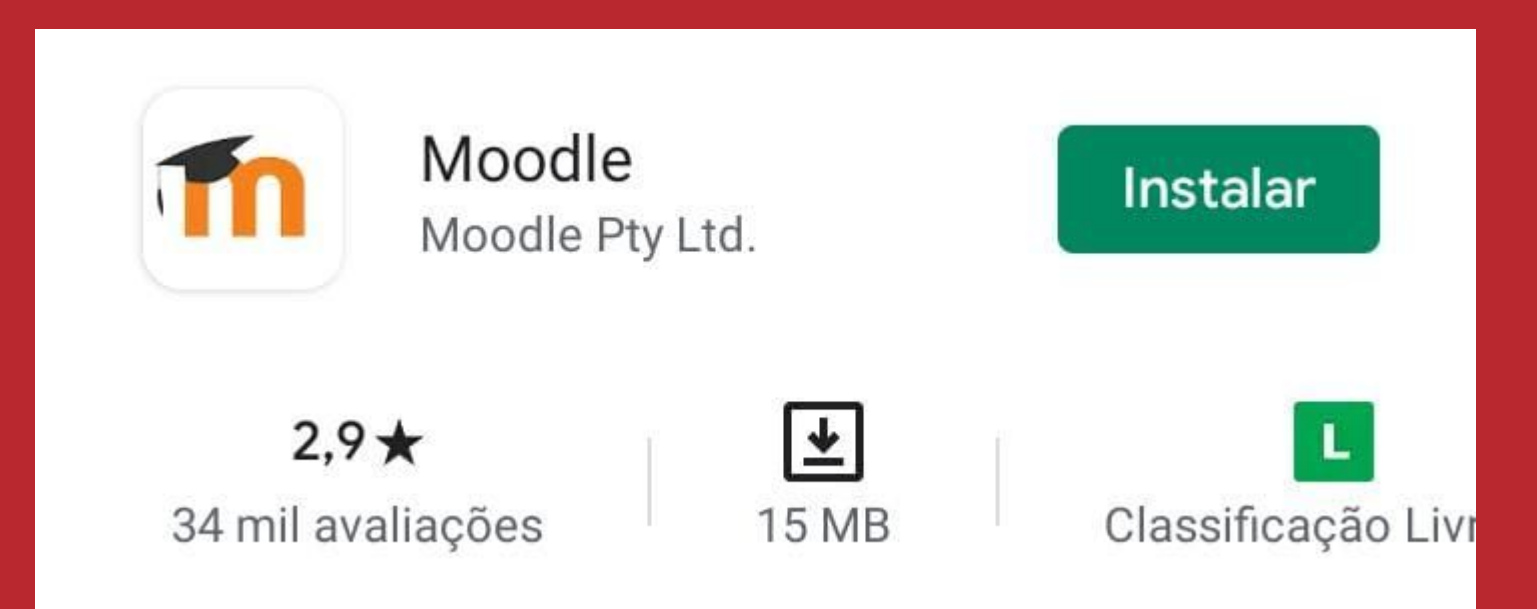

# Bons estudos!

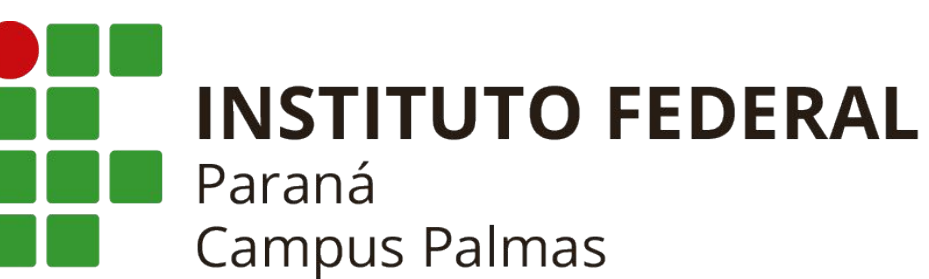